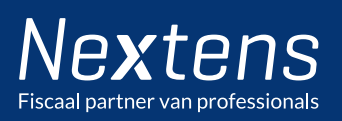

## Doorlopende machtigingen aanvragen

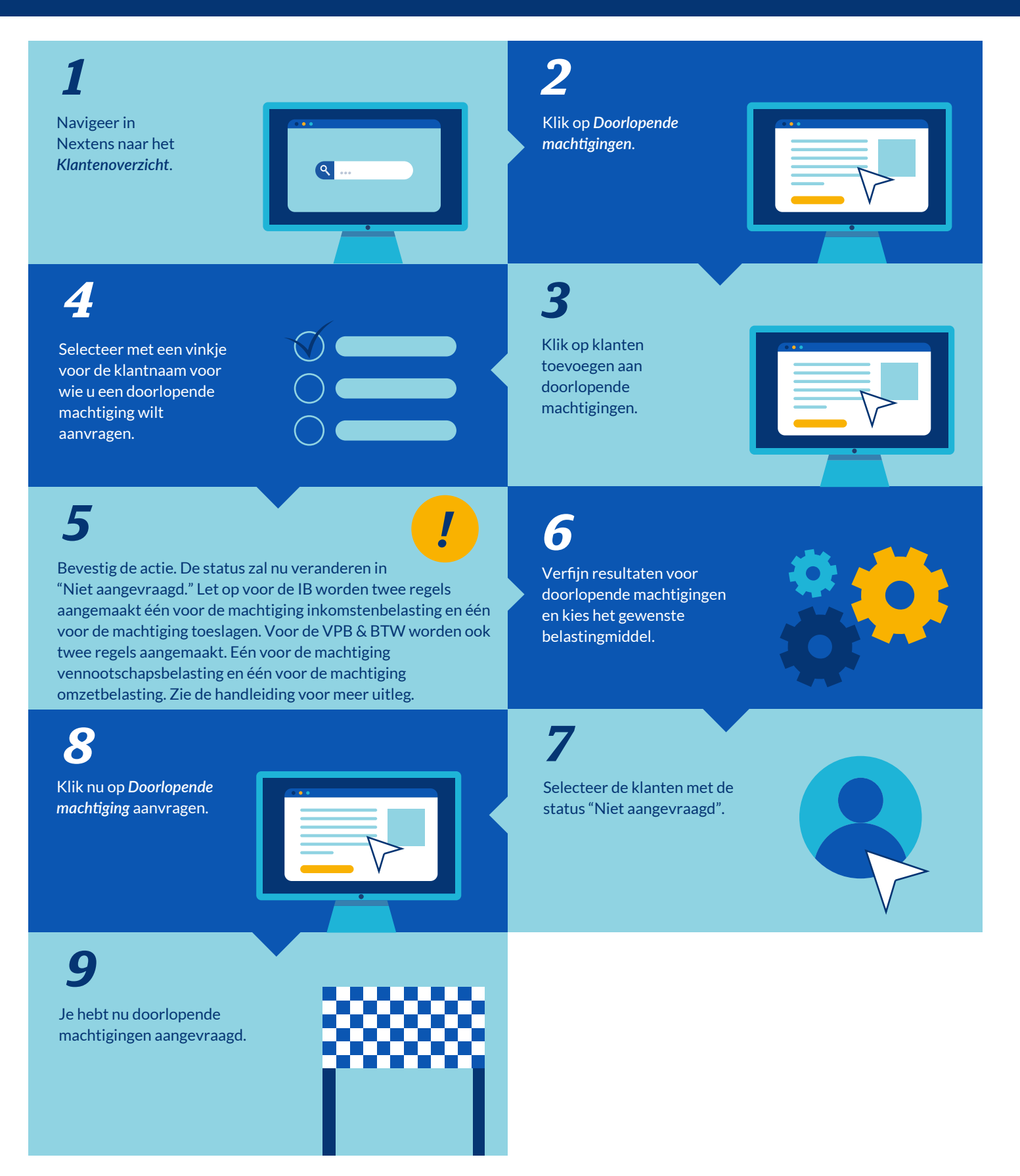

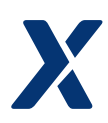

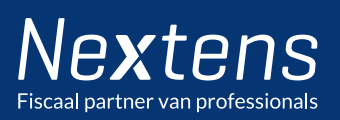

Navigeer in

## Hoe voer ik doorlopende activeringen in?

## 2 Klik op Doorlopende Nextens naar het machtigingen. Klantenoverzicht. ۹ ... 3 Verfijn resultaten voor Doorlopende machtiging doorlopende machtigingen activeren. Er verschijnt nu en kies het gewenste een scherm dat gebruikt belastingmiddel. kan worden om snel een aantal activeringscodes in

5

te vullen.

4

Klik op de knop

Zoek de klant op in het zoekvenster, gebruikmakend van naam of BSN en voer de 9-cijferige activeringscode in.

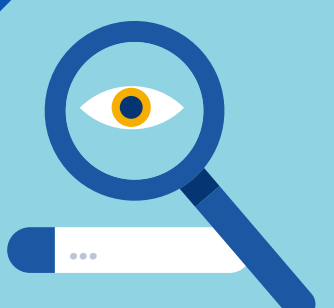

6

Kies voor Activeren en sluiten of Activeren en volgende. In beide gevallen wordt deze machtiging geactiveerd en het bericht verzonden naar Digipoort. Met de eerste actie verschijnt weer de machtigingenlijst, in het tweede geval kan je doorgaan met het invoeren van activeringscodes voor andere klanten.

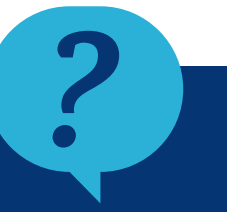

## Nog vragen?

Bepaal nu zelf wanneer je onze instructievideo's bekijkt, Nextens Academy is 24/7 online beschikbaar via

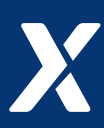

nextens.nl/academy